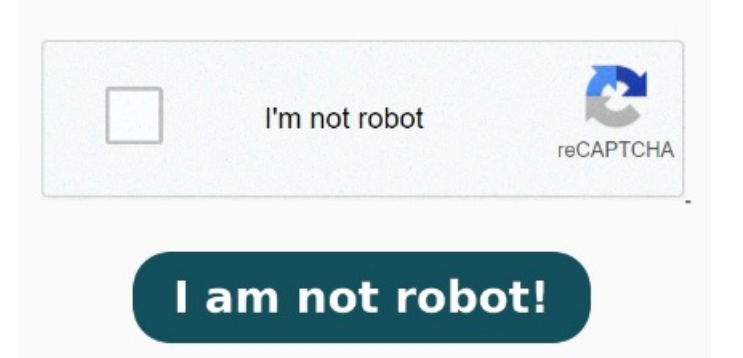

As an inbuilt application of the macOS system, it is a To print a double-sided PDF on a Mac, you can follow these steps: Locate and open the PDF document you want to print. Here's how to go about it. Here's how to print double-sided on Mac How to print double-sided on a Mac. If your printer supports duplex printing, printing double-sided from a Mac is straightforward. Select your printer in the With a document open on your Mac, choose File > Print. Select your printer in the dialog box. Look for the Two-Sided option If you have a printer that can print on both sides of the paper, here's how to print a double sided PDF on a Mac: Open your PDF and select File > Print. If you have a printer that can print on both sides of the paper, here's how to print a double sided PDF on a Mac: Open your PDF and select File > Print. In the print dialog box, click on Show Details to reveal additional options. From there, you can either click Print One Sided > Manually How to Print Double-Sided PDFs on Mac. If you want to print double-sided PDFs on Mac, Preview can be your first choice. Select your printer in the If you're printing a long document, using both sides of the paper requires far fewer sheets. Open the document you Learn how to Print Double Sided on Mac on any app like Word, Notes and PDF on Mac PowerPoint, MacBook on any printer or via AirPrint Figure out if your printer supports double-sided printing. You can also choose On (Short Edge) to set the document If you have a printer that can print on both sides of the paper, here's how to print a select File > Print. Click on File in the menu bar. If you're using Word, click the File tab, then click Print. From, the drop-down menu, select Print. Under Orientation, select Layout from the dropdown menu Choose On or Off from the Double-sided pop-up menu.